## Hvad ses i dialogboksen på en henvendelse?

1. Klik på den henvendelse, som der skal handles på

| Alle (2) - |                     |              |                      |                           |                          |
|------------|---------------------|--------------|----------------------|---------------------------|--------------------------|
| Filtrer    |                     | Vis kun mine |                      | Flyt til postkasse (vælg) | ✓ Flyt til postkasse (0) |
|            | OPRETTET            | TITEL        | POSTKASSE            | POSTTYPE                  | ANSVARLIG BRUGER         |
|            | 23-02-2023 13:50:10 | vuz Bäke     | IT on Digitalisation | SMTRMODTAGER              |                          |
|            |                     | AJEronovo    | it og orgitaliseting | ON THIOD PROCK            | -                        |

- 2. Man bliver mødt af denne dialogboks, hvor henvendelsens indhold står i previewet
- Modtagersystem er her, hvor man vælger, om man vil sende henvendelsen videre som en e-mail eller om henvendelsen, skal journaliseres i SBSYS – billedet vil ændre sig alt efter om der vælges e-mail eller SBSYS
- 4. Dokumenttitel er her, hvor man giver henvendelsen en sigende titel titlen skal sige noget om henvendelsens indhold
- 5. CVR nummer tilføjes, hvis sagspart er en virksomhed
- 6. CPR nummer tilføjes, hvis sagspart er en borger
- 7. Ansvarlig bruger er her, hvor man tilføjer en medarbejder, som har 'ansvar' for henvendelsen
- 8. Mail data fortæller fra hvem e-mailen kommer fra og hvor den er afleveret til - desuden vises emnet for henvendelsen og hvornår e-mailen er sendt

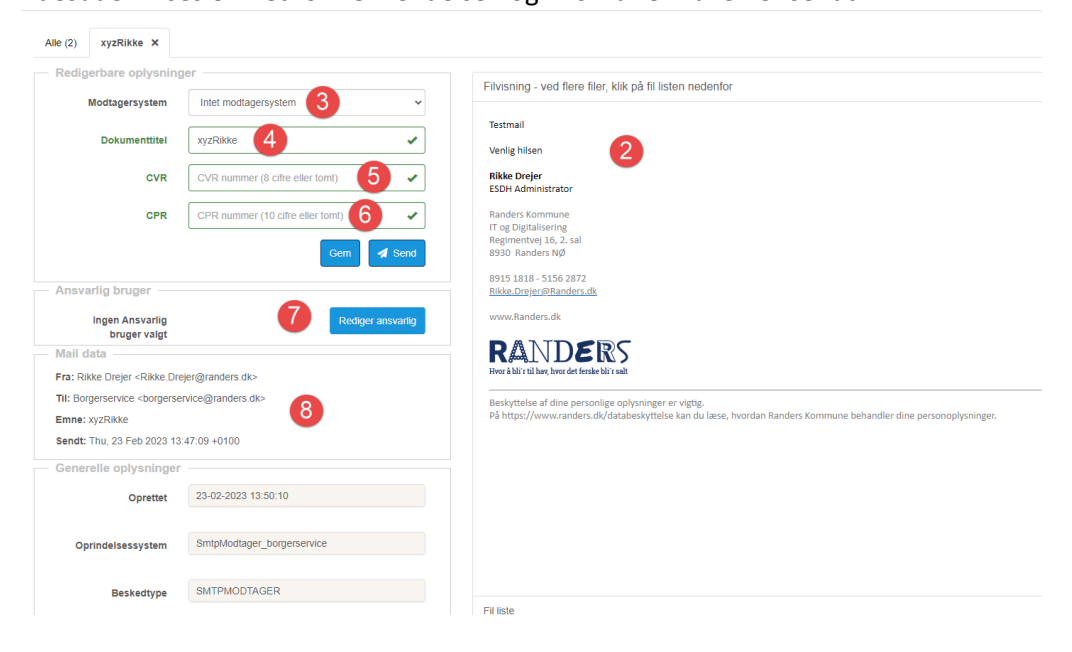